# LÉAME - Software Generador de informes IOPI®

Accesorio de software para su uso con dispositivos IOPI Pro y Trainer - Versión 1.0.2.0

## **REQUISITOS DEL SISTEMA OPERATIVO**

Esta aplicación está diseñada para ejecutarse en los siguientes sistemas:

- Sistema operativo Windows 11 o Windows 10 que Microsoft aún admita
- Requiere .NET Framework 4.8 (si no está instalada por defecto, visite <u>https://dotnet.microsoft.com/en-us/download/dotnet-framework/net48</u> e instale el entorno de ejecución "runtime").

## INICIO RÁPIDO

Inserte la unidad USB suministrada en su equipo y haga clic en: IOPI® Report Generator Quick Start.

## VER DOCUMENTACIÓN

Las instrucciones de uso completas del software Generador de informes IOPI<sup>®</sup> están disponibles en formato electrónico como parte del software. El archivo LÉAME, el Manual de uso y el Acuerdo de licencia del Generador de informes IOPI<sup>®</sup> pueden consultarse seleccionando los botones **LÉAME**, **Manual de** uso o **Acuerdo de licencia** de la ventana Inicio rápido.

Para obtener una versión en papel del Manual de uso del Generador de informes, póngase en contacto con su distribuidor o con IOPI Medical.

#### **GENERADOR DE INFORMES IOPI®**

#### Instalación

Seleccione el botón **Instalar el Generador de informes IOPI**<sup>®</sup> de la ventana Inicio rápido y siga las instrucciones de instalación.

## Ejecutar desde una unidad USB

Este procedimiento puede ser necesario si el usuario no está autorizado a instalar una aplicación directamente en un equipo. Todos los archivos de programa se mantienen en la unidad USB suministrada.

Seleccione el botón **Ejecutar el Generador de informes IOPI® desde USB** de la ventana Inicio rápido.

## **CONTROLADOR FTDI**

Los dispositivos IOPI<sup>®</sup> Serie 3 requieren un controlador producido por FTDI. Este controlador ya puede existir o se puede descargar automáticamente a un equipo con Windows 10 o Windows 11. Si experimenta problemas de conexión, lo más probable es que el equipo no tenga el controlador correcto. Siga las instrucciones que aparecen a continuación para instalar manualmente el controlador FTDI.

Seleccione el botón **Actualizar controlador FTDI** de la ventana Inicio rápido y siga las instrucciones. Puede encontrar los controladores actualizados en la página web de FTDI <u>https://ftdichip.com/drivers/vcp-drivers/</u>. Recuerde que se requiere la versión "setup executable" (instalación ejecutable).

IOPI® Medical LLC 18500 156th Ave NE, STE 104 Woodinville, WA 98072 EE. UU. Teléfono: +1 (425) 549-0139 Correo electrónico: info@iopimedical.com Página web: www.IOPIMedical.com